## Талабанинг курсдан курга ўтказиш.

Талабани курсдан курсга ўтказиш тизимнинг **Talaba harakati/kursga** o'tkazsh менюсини орқали амалга оширилади (1-расм).

Талабани курсдан курсга ўтказишда учта шарт қаноатлантирилиши керак. Биринчиси бу талаба семестрдан семесрга ўтган бўлиши керак, масалан 2 курсга ўтиши учун 1-семестрдан 2-семестрга ўтган бўлиши керак. Иккинчи шарти талабанинг **Gpa** ва **фанлардан қарзорлиги** ҳисобланган бўлиши керак. Учинчи шарт кўчириш буйруғи шаклланган бўлиши керак. Шунда талабани курсдан курсга ўтказиш мумкин.

| 皆 Talabalar 🛛 🔍 <                                                 |   |   | #  | Talaba                                                 | Ta'lim turi          | Kurs                       | Guruh 🔥    | Gpa | Oarz     |                                                    |
|-------------------------------------------------------------------|---|---|----|--------------------------------------------------------|----------------------|----------------------------|------------|-----|----------|----------------------------------------------------|
| 🖞 Talaba harakati 🗸 🗸                                             |   | - |    |                                                        |                      |                            |            |     | <b>Q</b> | Oʻquv rejani tanlang                               |
| O Buyruqlar                                                       | L |   | 1  | AAAAAAA MAQSUDA ALIJONOVNA<br>999201100054             | Bakalavr<br>Kunduzgi | 2-kurs<br>4-semestr        | 210-20 TTu | -   | ÷        | Oʻquv yilini tanlang 👻                             |
| O Ko'chirish (semestr)                                            |   |   | 2  | AKRAMOV ALIBEK ALIMOVICH<br>999201100052               | Bakalavr<br>Kunduzgi | 1-kurs<br>2-semestr        | 210-20 TTu | 9.0 | 10       | Kursni tanlang 👻                                   |
| Kursga o'tkazish                                                  |   |   | 3  | BIR IKKI UCH<br>999211100012                           | Bakalavr<br>Kunduzgi | 1-kurs<br>1-semestr        | 210-20 TTu | -   |          | Semestrni tanlang 💌                                |
| O Kursdan qoldirish<br>O Chetlashtirish                           | ľ |   | 4  | MAXSUSSIRTQI MAXSUSSIRTQI MAXSUSSIRTQI<br>999211100050 | Bakalavr<br>Kunduzgi | 2-kurs<br>3-semestr        | 210-20 TTu | -   |          | Guruhni tanlang 👻                                  |
| <ul> <li>O Akademik ta'til</li> <li>O O'qishni tiklash</li> </ul> |   |   | 5  | RAIMOV ALI RAIMOVICH<br>999201200004                   | Bakalavr<br>Kunduzgi | <b>2-kurs</b><br>3-semestr | 211-20 TTu | -   |          | F.I.O / Talaba raqami / Passport bo'yicha qidirish |
| <ul> <li>Oʻqishga qaytarish</li> <li>Oʻqishni bitirish</li> </ul> |   |   | 6  | OBIDOV ODIL OQILOVICH<br>999211100003                  | Bakalavr<br>Kunduzgi | 1-kurs<br>1-semestr        | 410-20     | 0.0 | 4        | 🗙 Tozalash                                         |
| O Talaba holati                                                   |   |   |    |                                                        | Pakalour             | 1 10000                    |            |     |          |                                                    |
| 🛿 Oʻquv jarayoni 🛛 🔍                                              |   |   | 7  | 999211100054                                           | Kunduzgi             | 1-semestr                  | 410-20     | 0.0 | 0        | Keyingi kurs                                       |
| ♂ Davomat <                                                       |   |   | 8  | TILLAYEV TOLIB TOIROVICH<br>999211100001               | Bakalavr<br>Kunduzgi | 1-kurs<br>1-semestr        | 410-20     | 0.0 | 4        | Keyingi kursni tanlang                             |
| ✓ O'zlashtirish <                                                 |   |   | 9  | WWWW DDDD SSSS<br>999211100053                         | Bakalavr<br>Kunduzgi | 1-kurs<br>1-semestr        | 410-20     | 0.0 | 0        | 0                                                  |
| 🛛 Nazoratlar 🧼 <                                                  |   |   | 10 | XIKMATOV XOLIK XAMIDOVICH<br>999211100002              | Bakalavr<br>Kunduzgi | 2-kurs<br>3-semestr        | 410-20     | -   | -        | ✓ O'tkazish                                        |

1-расм. Талабани курсдан курсга ўтказиш

Талабани курсдан курсга ўтказиш учун зарур параметрлар танланг: бунда, ўқув режани, ўқув йилини, курсини, семестрини, гуруҳини, кейинги курсни ва буйруғини танланг (2-расм).

|                                   |   | <b>~</b> |          | Talaba                    | Ta'lim turi | Kurs      | Guruh 🤸    | Gpa | Qarz | Telekom. tex. bakalavr 2020-2021 (kunduzgi)            | × ×    |
|-----------------------------------|---|----------|----------|---------------------------|-------------|-----------|------------|-----|------|--------------------------------------------------------|--------|
| 🤮 Talaba harakati                 | ~ |          | 1        | AAAAAA MAQSUDA ALIJONOVNA | Bakalavr    | 2-kurs    | 210-20 TTu | 0.0 | 0    |                                                        |        |
| O Buyruqlar                       |   | -        | 1        | 999201100054              | Kunduzgi    | 4-semestr | 210-20110  | 0.0 | 0    | 2021-2022                                              | × ×    |
| O Ko'chirish (semestr)            |   | 1-1/j    | ami 1 ta | 1                         |             |           |            |     |      | 2-kurs                                                 | × ·    |
| O Talabani ko'chirish             |   |          |          |                           |             |           |            |     |      |                                                        |        |
| Kursga o'tkazish                  |   |          |          |                           |             |           |            |     |      | 4-semestr                                              | × •    |
| O Kursdan qoldirish               |   |          |          |                           |             |           |            |     |      |                                                        |        |
| O Chetlashtirish                  |   |          |          |                           |             |           |            |     |      | 210-20110                                              | × ×    |
| O Akademik ta'til                 |   |          |          |                           |             |           |            |     |      | F.I.O / Talaba raqami / Passport bo'yicha qidirish     |        |
| O Oʻqishni tiklash                |   |          |          |                           |             |           |            |     |      |                                                        |        |
| O Oʻqishga qaytarish              |   |          |          |                           |             |           |            |     |      | ¥ Toz                                                  | ralach |
| O Oʻqishni bitirish               |   |          |          |                           |             |           |            |     |      | . 102                                                  | 010311 |
| O Talaba holati                   |   |          |          |                           |             |           |            |     |      |                                                        |        |
| 🖨 Oʻquv jarayoni                  | < |          |          |                           |             |           |            |     |      | Keyingi kurs                                           |        |
| 2 Davomat                         |   |          |          |                           |             |           |            |     |      | 3-kurs / 5-semestr                                     | × ×    |
| Le Davollar                       |   |          |          |                           |             |           |            |     |      | Talabalar soni                                         |        |
| <ul> <li>O'zlashtirish</li> </ul> | < |          |          |                           |             |           |            |     |      | 1                                                      |        |
| X Nazoratlar                      | < |          |          |                           |             |           |            |     |      | Buyruq                                                 |        |
| Akademik arxiv                    | < |          |          |                           |             |           |            |     |      | 1011 / 26.04.2021 / Талабаларни курсдан курсга утказиш | Ŧ      |
| Parting                           |   |          |          |                           |             |           |            |     |      | Hujjat sanasi                                          |        |
|                                   |   |          |          |                           |             |           |            |     |      | № 1011/26.04.2021                                      |        |
| 🐱 Moliyaviy faoliyat              | < |          |          |                           |             |           |            |     |      |                                                        |        |
| 🔟 Statistika                      | < |          |          |                           |             |           |            |     |      | <b>√</b> 0'tk                                          | kazish |

2-расм. Талабани курсдан курсга кўчириш ойнаси

Барча параметрлар тўғри белгиланган бўлса 2-расмда келтирилган ойнадан **O'tkazish** тугмасини танланг. Натижада талаба курсдан курсга ўтади

(3-расм). Кўрилаётган холат бўйича талабанинг **Gpa** ва **Qarz** маълумотлари хисобланган ва талаба 2-курс 4-семестрдан 3-курс 5-семестрга ўтиши жарёни кўрсатиб ўтилган.

| Talabalar                         | <  |   |        |             |                      |         |     |      |                                                        |          |
|-----------------------------------|----|---|--------|-------------|----------------------|---------|-----|------|--------------------------------------------------------|----------|
|                                   |    | # | Talaba | Ta'lim turi | Kurs                 | Guruh 🔨 | Gpa | Qarz | Telekom. tex. bakalavr 2020-2021 (kunduzgi)            | × *      |
| ) Talaba harakati                 | ~  |   |        |             |                      |         |     |      |                                                        |          |
| Buyruqlar                         |    |   |        |             | Xech narsa topilmadi |         |     |      | 2021-2022                                              | X ¥      |
| Ko'chirish (semestr)              |    |   |        |             |                      |         |     |      | 2-kurs                                                 | ××       |
| Talabani ko'chirish               |    |   |        |             |                      |         |     |      |                                                        |          |
| Kursga o'tkazish                  |    |   |        |             |                      |         |     |      | 4-semestr                                              | × *      |
| Kursdan qoldirish                 |    |   |        |             |                      |         |     |      |                                                        |          |
| Chetlashtirish                    |    |   |        |             |                      |         |     |      | 210-20 I I u                                           | × ×      |
| Akademik ta'til                   |    |   |        |             |                      |         |     |      | F.I.O / Talaba raqami / Passport bo'yicha qidirish     |          |
| O'qishni tiklash                  |    |   |        |             |                      |         |     |      |                                                        |          |
| O'qishga qaytarish                |    |   |        |             |                      |         |     |      |                                                        | Trank    |
| Oʻqishni bitirish                 |    |   |        |             |                      |         |     |      | ~                                                      | rozalasn |
| ) Talaba holati                   |    |   |        |             |                      |         |     |      |                                                        |          |
| 👂 O'quv jarayoni                  | <  |   |        |             |                      |         |     |      | Keyingi kurs                                           |          |
| Description                       |    |   |        |             |                      |         |     |      | 3-kurs / 5-semestr                                     | × ×      |
| Davomat                           | Č. |   |        |             |                      |         |     |      | Talabalar soni                                         |          |
| <ul> <li>O'zlashtirish</li> </ul> | <  |   |        |             |                      |         |     |      | 0                                                      |          |
| Nazoratlar                        | <  |   |        |             |                      |         |     |      | Buyrug                                                 |          |
| Akademik arviv                    |    |   |        |             |                      |         |     |      | 1011 / 26.04.2021 / Талабаларни курсдан курсга утказиш | Ŧ        |
|                                   |    |   |        |             |                      |         |     |      | Hullat aanaal                                          |          |
| ∠ Reyting                         | <  |   |        |             |                      |         |     |      | 1 nafar talabalar 3-kurs / 5-sem                       | nestr    |
| 🛿 Moliyaviy faoliyat              | <  |   |        |             |                      |         |     |      | kursga oʻtkazildi                                      |          |

3.6.14-расм. Талабани курсдан ўтганлик тўғрисидаги маълумот.

Талабани курсдан ўтганлик тўғрисидаги маълумот ойнасига қарайдиган бўлса рўйхатда талаба йўқ ва экранда талабани курсга ўтказганлик бўйича хабар пайдо бўлди.